## コアを探る:アップロード時に画像のサイズを変更する

https://magazine.joomla.org/all-issues/july-2023/explore-the-core-resize-yourimages-upon-upload

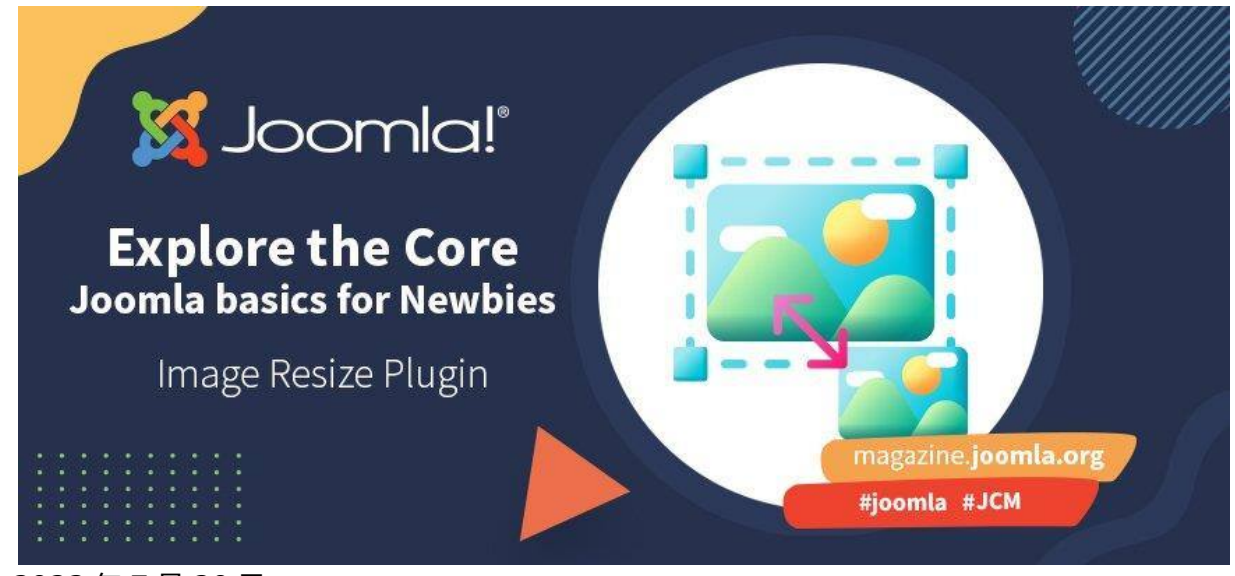

2023年7月20日

アップロード時に画像のサイズを変更できたらいいと思いませんか? サードパーティのプラグインを使わなくても、 Joomla4 にはこれが**組み込まれている**ので、コアを探索しましょう。 必要なのは設定だけです。

Joomla 3 の大きな欠点は常にメディア管理でした。 ありがたいことに、Joomla 4 はこの部門で大きなアップ デートがありました。 メディア管理では、切り抜き、回転、サイズ変更、複数アップロードなどの画像操作が可能で す。 Joomla 4 で作業していると、より良いワークフローを可能にするこれらのオプションに遭遇するはずです。

しかし、JCE(pro) エクステンションをインストールし、そのメディア管理を使用する大きな理由の一つは、アップ ロード中にリサイズを設定するオプションにあることが多いのです。 クライアントのウェブサイトのスペースを節約する ためによく使った機能です。 あまり技術に詳しくないユーザーにとって、これは救世主でした!

| アップロード       |       |       |            |                                                                   |            | - H-927. | 2252-2742 | ACC 27 AND A | ×    |
|--------------|-------|-------|------------|-------------------------------------------------------------------|------------|----------|-----------|--------------|------|
| イメージ画像のオブション |       |       | spilod     | こにファイルをドロップ<br>1イズが1024 KB&での<br>rg.png.apng.gi(webp.avif<br>ファイル |            |          |           |              |      |
| サイズ変更        |       | 640 × | 480 🗹 縦横比距 | 型定<br>切り抜き (フィット)                                                 | 9747<br>72 |          |           | 2            | +    |
| 4744h        | 120 , | 90    | 🗹 縦横比固定    | 切り抜き (フィット)                                                       |            |          |           |              |      |
|              |       |       |            |                                                                   |            | × 閉じる    | Q 参照      | 🔁 77         | 70-F |

上で見られるように、デフォルトの<u>リサイズオプション</u>が用意されているため、アップロードする前に画像のサイズを変 更する必要がなく、ユーザーにとって非常に簡単です。

この部分は Joomla 4 ではまだ欠けていると思っていましたが、そうではないことがわかりました。 Joomla 4 の デフォルトのメディア管理で動作させるには、プラグインでデフォルトのサイズを設定する必要があります。

プラグインはすでに有効化されている可能性が高いですが、幅と高さを制御するフィールドはまだ埋められていません。

## デフォルトのリサイズオプションを設定する

システム" - "プラグイン "で、"メディア アクション - リサイズ " プラグインを見つけてください。

| ♥ プラグイン: メディアアクション・リサイズ                | ₩524 C Joomie-571997 |
|----------------------------------------|----------------------|
| ● 保存                                   | ? ~~~                |
| ラグイン バッチ設定                             |                      |
| メディアアクション・リサイズ                         | 状態                   |
| media-action / resize<br>画像のサイズ空更機能です。 |                      |
|                                        | アクセス                 |
|                                        | Public               |
|                                        | 順序                   |
|                                        | メディアアクション・リサィ        |
|                                        | プラグインの種類             |
|                                        | media-action         |
|                                        | プラグインファイル            |
|                                        | resize               |
|                                        | ノート                  |
|                                        |                      |
|                                        | 11.                  |

ご覧のように、何をするのかが書かれています: 画像のリサイズ機能です。

20目のタブで、デフォルトの画像サイズを設定できます。 例えば、両方のフィールドを1000px に設定する と、アップロード時に画像がその幅/高さに拡大縮小され、もちろん**正しい縦横比**を保ちます。

| マ ノラクイン: メティアア                                                                   | クション・リサイズ              | ¥ 52.4 🕑 Joomia-S ≭(JS+) |
|----------------------------------------------------------------------------------|------------------------|--------------------------|
| <ul> <li>保存</li> <li>保存して閉じ</li> </ul>                                           | る × 閉じる                | ? ~~~~                   |
| プラグイン バッチ設定                                                                      |                        |                          |
|                                                                                  |                        |                          |
| バッチ設定                                                                            |                        |                          |
| バッチ設定<br>〇 イメージ作成時のサーノ                                                           | (一側アクションの設定です。         |                          |
| バッチ設定<br><ul> <li>         イメージ作成時のサーノ </li> <li>         画像の最大幅     </li> </ul> | (一側アクションの設定です。<br>1000 | px                       |

保存をクリックしてください。 デフォルトの Joomla 4 ウェブサイトのアップロード機能は、**アップロード中にサイズ** を変更します。

## 設定前と設定後

下記はプラグインを設定した場合の結果です。

|                |                           | Screenshot ×<br>2023-06-26 at<br>09.19.57.jpg  |
|----------------|---------------------------|------------------------------------------------|
| Y              | A.                        | Folder<br>local-images:/slides<br>Type<br>File |
| and the second | Contraction of the second | Date Created 2023-06-26 07:21                  |
|                |                           | Date Modified<br>2023-06-26 07:21              |
| creenshot 202  | 23-06-26 at               | Dimensions<br>1000px * 548px                   |
| 09.19.57       | 3                         | Size                                           |
| Information    | Show More                 | 549.84 KB                                      |
| Created        | Today, 09:20              | MIME Type                                      |
| Modified       | Today, 09:20              | image/jpeg                                     |
| Last opened    | Today, 09:20              | Extension                                      |
| Dimensions     | 2771×1519                 | ing                                            |
| Resolution     | 72×72                     | PAI                                            |

左の画像は私のハードドライブにある画像情報、右の画像はアップロード後の画像情報です。 ご覧の通り、 プラグインの設定によって寸法が異なり、さらにサイズも異なっている。

<u>プラグイン</u>を設定するだけで、アップロード時に<u>画像サイズを自動的に変更</u>できます。 もうひとつの素晴らしい 機能であり、コアにこだわる理由でもあります。

著者

マーティン・ブロックダイク